### 在 ByDesign 系统中用水晶报表设计时无法使用数据库专家界面里的选项

### 问题描述:

通过水晶报表新建带格式报表,当选择数据库专家选项时,出现下列错误信息: Invalid argument provided. Details: Please choose a Java Bean Class Logon Failed. Details: mscorlib: Could not find a part of the path Log on failed 提供的参数无效。详细信息:请选择 Java Bean 类 登录失败。详细信息:mscorlib:找不到部分路径 登录失败

#### 问题重现:

- 1. 进入工作中心业务分析 -> 设计报表;
- 2. 单击按钮新建 -> 带格式报表,水晶报表的应用程序即被打开;
- 3. 选择文件 -> 新建 -> 空白报表,则数据库专家界面便会打开;
- 4. 无论您选择哪个选项,都会返回一些错误信息。

# 根本原因:

系统运行是正常的。

# 解决方案:

数据库专家界面是不适用于 SAP ByDesign 系统的水晶报表加载项的。因而,需要单击取 消。

为了从水晶报表中新建报表,您需要参照以下步骤进行:

1. 在菜单栏中选择**文件 -> 新建 -> 空白报表;** 

2. 当出现数据库专家界面时,单击取消;

3. 通过单击**打开带格式报表**或选择报表按钮,抑或选择加载项,以确定一张报表作为带格式报表的样本。